## How to Create a New Check in Payroll Mate®

Start by Opening your Payroll Mate Program

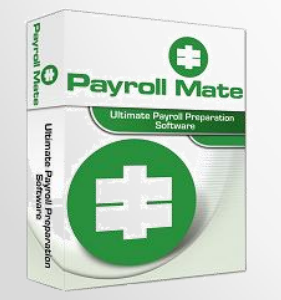

•<u>www.PayrollMate.com</u> (800)-507-1992

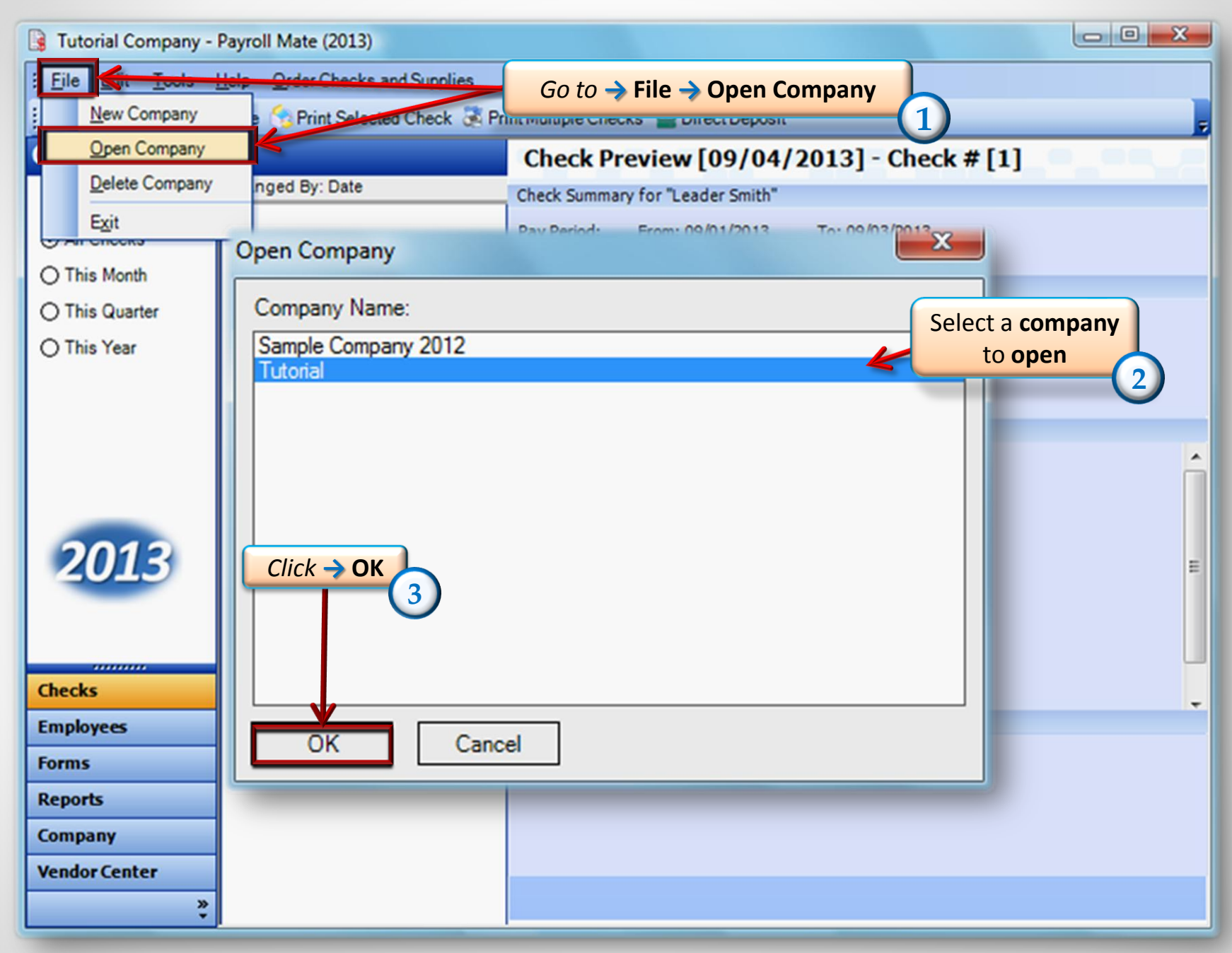

| 🛐 Tutorial Company - Payroll Mate (2013)                                              |                    |                                                                                                    |                                                                                                    |             |  |  |  |  |
|---------------------------------------------------------------------------------------|--------------------|----------------------------------------------------------------------------------------------------|----------------------------------------------------------------------------------------------------|-------------|--|--|--|--|
| : <u>File Edit Tools Help Order Checks and Supplies</u>                               |                    |                                                                                                    |                                                                                                    |             |  |  |  |  |
| 🛹 New 🖄 Edit 👸 Delete 😚 Print Selected Check 💐 Print Multiple Checks 🔛 Direct Deposit |                    |                                                                                                    |                                                                                                    |             |  |  |  |  |
| Checks                                                                                |                    | Check Preview [09/05/201                                                                                                    | 13] - Check # [3]                                                                                                    |             |  |  |  |  |
|                                                                                       | Arranged By: Date  | Check Summary for "Leader Smith"                                                                                                    |                                                                                                    |             |  |  |  |  |
| ⊙ All Checks                                                                          | September          | Pay Period: From: 09/01/2013 To<br>Net Pay: \$285.09                                                                                                    | o: 09/05/2013                                                                                                    |             |  |  |  |  |
| O This Month                                                                          | 09/05/2013         | Income Details                                                                                                    |                                                                                                    |             |  |  |  |  |
| O This Quarter                                                                        | Leader Smith       | Title: Type: Rate:                                                                                                    | Oty. Amount:                                                                                                    | <u>rtd:</u> |  |  |  |  |
| O This Year                                                                           |                    | Regular Hourly Pay Per Hour \$9.00                                                                                                    | 40.00 \$360.00 \$                                                                                                    | \$360.00    |  |  |  |  |
| Go to -> Checks                                                                       | Go to -> Checks    |                                                                                                    |                                                                                                    |             |  |  |  |  |
| 20.1.3                                                                                | 4<br>Click → New 5 | Title:         Federal Income Tax         Social Security (Employee)         Medicare (Employee)         State Income Tax         Local Income Tax         State Disability Insurance (Employee)         hiu         Social Security (Employer) | Amount:         YTD:           \$39.00         \$39.00           \$22.32         \$22.32           \$5.22         \$5.22           \$0.00         \$0.00           \$0.00         \$0.00           \$7.20         \$7.20           \$1.17         \$1.17           \$22.32         \$22.32 |             |  |  |  |  |
| Checks                                                                                |                    | Medicare (Employer)                                                                                                    | \$5.22 \$5.22                                                                                                    | <b>.</b>    |  |  |  |  |
| Employees                                                                             |                    | Deduction Details                                                                                                    |                                                                                                    |             |  |  |  |  |
| Forms                                                                                 |                    |                                                                                                    |                                                                                                    |             |  |  |  |  |
| Reports                                                                               |                    |                                                                                                    |                                                                                                    |             |  |  |  |  |
| Company                                                                               | ]                  |                                                                                                    |                                                                                                    |             |  |  |  |  |
| Vendor Center                                                                         |                    |                                                                                                    |                                                                                                    |             |  |  |  |  |
| »                                                                                     |                    |                                                                                                    |                                                                                                    |             |  |  |  |  |

| Check Details Check                                                                         | <b>Details</b> box will a | appear 💌                                                  |  |  |  |  |  |  |  |
|---------------------------------------------------------------------------------------------|---------------------------|-----------------------------------------------------------|--|--|--|--|--|--|--|
| General Information                                                                         |                           | Pay Free : Weekly (52 Pay Periods)                        |  |  |  |  |  |  |  |
| Employee: Leader Smith                                                                      |                           | ▼ Begin Date: Sunday , September 01, 2013 ▼               |  |  |  |  |  |  |  |
| Check #: 1 Pay Date: Thursday , September 05, 2013  End Date: Thursday , September 05, 2013 |                           |                                                           |  |  |  |  |  |  |  |
| Income Details                                                                              |                           | Vacation / Sick Hours                                     |  |  |  |  |  |  |  |
| Income: Rate:                                                                               | Type: Quantity:           | Amount: YTD: Amount: YTD:                                 |  |  |  |  |  |  |  |
| Regular Hourly Pay 9.00                                                                     | Per Hour 20.00            | 180.00 180.00                                             |  |  |  |  |  |  |  |
|                                                                                             |                           | Fill in the <b>Begin</b> and <b>End date</b> of the check |  |  |  |  |  |  |  |
| Tay Details                                                                                 |                           | Deduction Details                                         |  |  |  |  |  |  |  |
| Tay                                                                                         | Amount: YTD:              | D: Deduction: Amount: YTD:                                |  |  |  |  |  |  |  |
| Eederal Income Tax                                                                          | 14.00 14.00               | n <u>Deddeddir. Anodik. 11D.</u>                          |  |  |  |  |  |  |  |
| Social Security (Employee)                                                                  | 11 16 11 16               |                                                           |  |  |  |  |  |  |  |
| Medicare (Employee)                                                                         | 261 261                   |                                                           |  |  |  |  |  |  |  |
| State Income Tax                                                                            | 0.00 0.00                 |                                                           |  |  |  |  |  |  |  |
| Local Income Tax                                                                            | 0.00 0.00                 |                                                           |  |  |  |  |  |  |  |
| State Disability Insurance (Employee)                                                       | 3.60 3.60                 |                                                           |  |  |  |  |  |  |  |
| bin                                                                                         | 0.59 0.59                 |                                                           |  |  |  |  |  |  |  |
|                                                                                             | 0.00                      | ·                                                         |  |  |  |  |  |  |  |
| Social Security (Employer)                                                                  | 11.16 11.16               | 16                                                        |  |  |  |  |  |  |  |
| Medicare (Employer)                                                                         | 2.61 2.61                 |                                                           |  |  |  |  |  |  |  |
| Fed Unemployment (Employer)                                                                 | 1.08 1.08                 | 3                                                         |  |  |  |  |  |  |  |
| State Unemployment (Employer)                                                               | 1.80 1.80                 | ) <sub>+</sub> (                                          |  |  |  |  |  |  |  |
| Check Summary                                                                               |                           |                                                           |  |  |  |  |  |  |  |
| Total Incomes:                                                                              | Total Taxes:              | Total Deductions: Net Pay:                                |  |  |  |  |  |  |  |
| This Check: 180.00                                                                          | 31.96                     | 0.00 148.04                                               |  |  |  |  |  |  |  |
| XTD: 100.00                                                                                 | 21.00                     | 0.00 1/0.04                                               |  |  |  |  |  |  |  |
| 110: 180.00                                                                                 | 31.96                     | 0.00 148.04                                               |  |  |  |  |  |  |  |
| MEMO:                                                                                       |                           |                                                           |  |  |  |  |  |  |  |
| ОК                                                                                          | Cancel                    |                                                           |  |  |  |  |  |  |  |
| L                                                                                           |                           |                                                           |  |  |  |  |  |  |  |

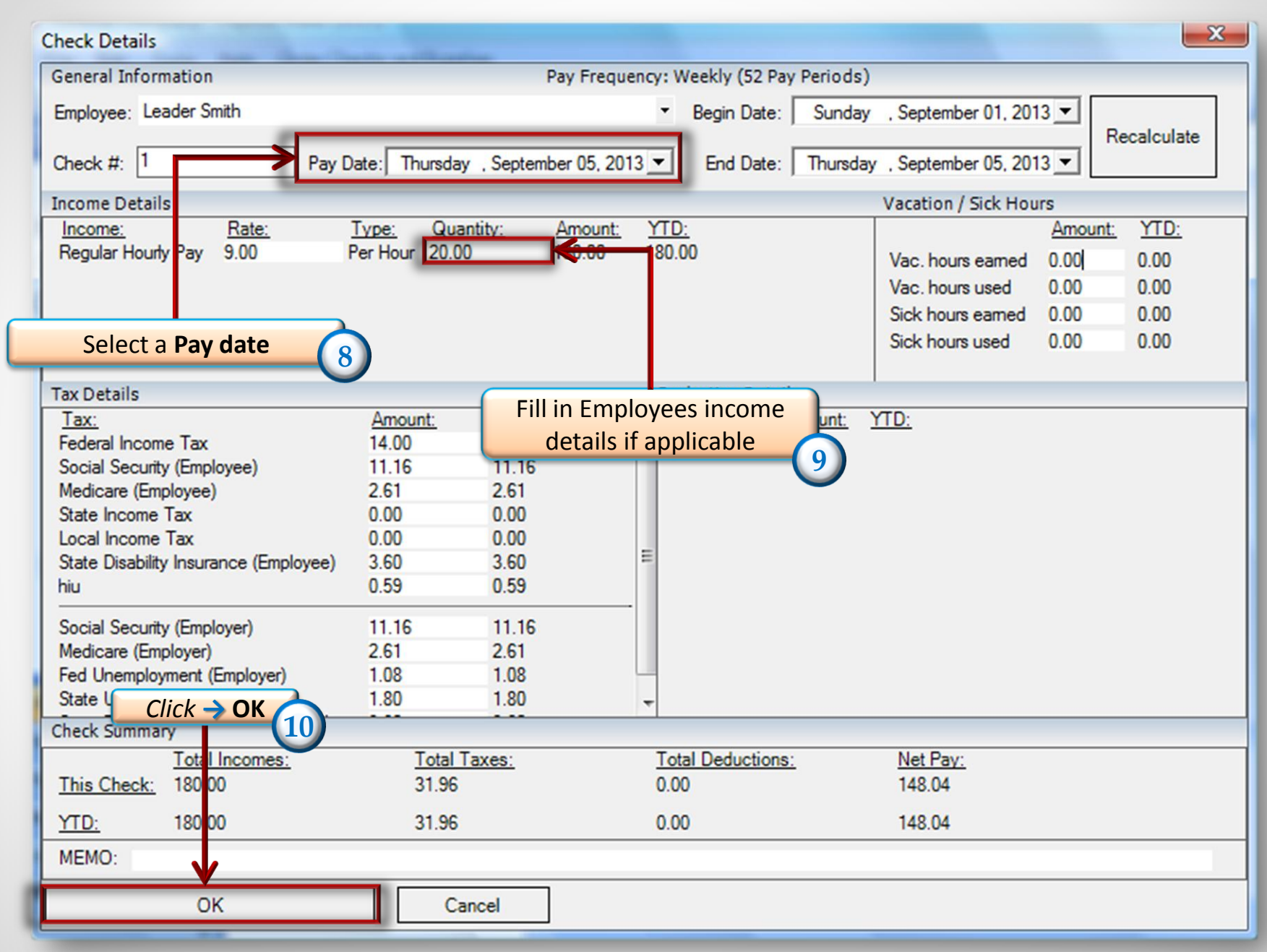

| [          | 👔 Tutorial Company -                                                                    | Payroll Mate (2013)            |                                                                             |                      |                     |              |  |  |  |
|------------|-----------------------------------------------------------------------------------------|--------------------------------|-----------------------------------------------------------------------------|----------------------|---------------------|--------------|--|--|--|
| ſ          | <u>File E</u> dit <u>T</u> ools                                                         | Help Order Checks and Supplies |                                                                             |                      |                     |              |  |  |  |
|            | 🚦 🛹 New 🞲 Edit 👸 Delete 😒 Print Selected Check 💐 Print Multiple Checks 🔛 Direct Deposit |                                |                                                                             |                      |                     |              |  |  |  |
|            | Checks                                                                                  |                                | Check Preview [09/05/20                                                     | 13] - Ch             | eck # [1]           |              |  |  |  |
|            |                                                                                         | Arranged By: Date              | Check Summary for "Leader Smith"                                            |                      |                     | _            |  |  |  |
|            | All Checks     This Month                                                               | September                      | Pay Period: From: 09/01/2013 T<br>Net Pay: \$148.04                         | o: 09/05/20          | 13                  |              |  |  |  |
|            | O This Quarter                                                                          | 09/05/2013<br>Leader Smith     | Income Details <u>Title: Type: Rate:</u> Regular Hourly Pay Per Hour \$9.00 | <u>Qty.</u><br>20.00 | Amount:<br>\$180.00 | YTD:\$180.00 |  |  |  |
|            | () This Year                                                                            | 1                              |                                                                             |                      |                     |              |  |  |  |
|            |                                                                                         |                                | Tax Details<br><u>Title:</u>                                                | Amount:              | YTD:                |              |  |  |  |
| Г          | The check created will                                                                  |                                | Federal Income Tax<br>Social Security (Employee)                            | \$14.00<br>\$11.16   | \$14.00<br>\$11.16  |              |  |  |  |
| арр        | appear along with a check                                                               |                                | Medicare (Employee)                                                         | \$2.61               | \$2.61              |              |  |  |  |
| 5          | preview                                                                                 |                                | Local Income Tax                                                            | \$0.00               | \$0.00              | =            |  |  |  |
| <b>U</b> T |                                                                                         |                                | State Disability Insurance (Employee)                                       | \$3.60               | \$3.60              |              |  |  |  |
|            |                                                                                         |                                | niu                                                                         | \$0.39               | \$0.39              |              |  |  |  |
|            | Checks                                                                                  |                                | Social Security (Employer)                                                  | \$11.16              | \$11.16             |              |  |  |  |
|            | Employees                                                                               |                                | Deduction Details                                                           | \$2.01               | \$2.01              | -            |  |  |  |
|            | Forms                                                                                   |                                |                                                                             |                      |                     |              |  |  |  |
|            | Reports                                                                                 |                                |                                                                             |                      |                     |              |  |  |  |
|            | Company                                                                                 |                                |                                                                             |                      |                     |              |  |  |  |
|            | Vendor Center                                                                           |                                |                                                                             |                      |                     |              |  |  |  |
|            | »<br>•                                                                                  |                                |                                                                             |                      |                     |              |  |  |  |

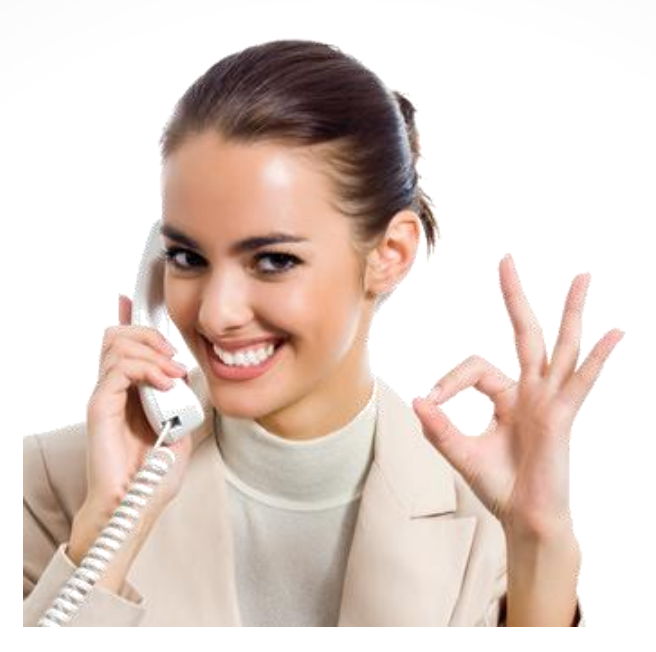

## Congratulations. The check has been created!

## www.PayrollMate.com

## 1-800-507-1992